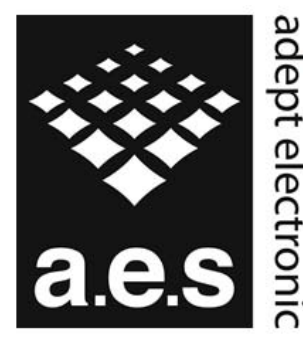

### auept electronic solutions

The Machine Vision and Imaging Speciaists

> Perth: +61 (08) 9242 5411 Sydney: +61 (02) 9979 2599 Melbourne: +61 (03) 9555 5621 Email: adept@adept.net.au Web: http://www.adept.net.au

# Differences between JAI proprietary and GenICam SFNC camera settings naming

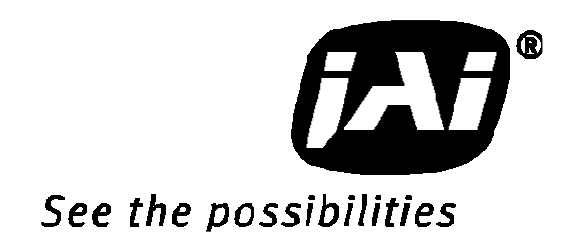

### Introduction:

This document will explain in details the differences between the new JAI GigE Vision cameras ways of setting up triggers compared to the older JAI proprietary ways. The main difference is that the new cameras use the GenICam Standard Feature Naming Convention for the Acquisition and Trigger Control of the camera as well as for the exposure time control.

The main features used for setting up the cameras are explained in details and the the differences are illustrated for the most common use-cases.

### Setting up triggers using the JAI proprietary features:

To set up the trigger system using the JAI proprietary features requires a combination of setting the "Exposure Mode" correctly as well selecting the proper Digital I/O settings in order to connect the correct "signal" to the camera trigger input. The Digital I/O settings can be viewed as a "cross-bar" where the output-signals can be connected to input-signals and thereby creates the internal logic that controls the cameras behavior.

### Selecting the Exposure Mode:

The Exposure Mode is used for setting up the trigger system inside the cameras. The trigger system determines the way the exposure is controlled and it is essential for the way the cameras are used.

| GenICam feature name | Display Name        | Description                          |
|----------------------|---------------------|--------------------------------------|
| Continuous           | Continuous trigger  | Continuous mode where the            |
|                      |                     | camera if "free running" without     |
|                      |                     | any external trigger signals.        |
| EdgePreSelect        | Edge pre-select     | Standard trigger mode where an       |
|                      |                     | external or internal trigger signal  |
|                      |                     | will start the exposure of an image. |
|                      |                     | The exposure time is pre-            |
|                      |                     | determined by the current            |
|                      |                     | ShutterMode setting.                 |
| PulseWidthControl    | Pulse-width control | Standard trigger mode where an       |
|                      |                     | external or internal trigger signal  |
|                      |                     | will start the exposure. The         |
|                      |                     | exposure time is controlled by the   |
|                      |                     | amount of time the trigger signal is |
|                      |                     | held active.                         |
| ResetContinuous      | Reset continuous    | Triggered mode where the camera      |
|                      |                     | is exposing continuously until a     |
|                      |                     | trigger signal is received. When     |
|                      |                     | the trigger signal is received the   |
|                      |                     | continuous capture will be reset     |

The ExposureMode feature can be set to one of the following values:

|                          |                             | and the exposure of a single frame    |
|--------------------------|-----------------------------|---------------------------------------|
|                          |                             | will be started. The exposure time    |
|                          |                             | is pre-determined by the current      |
|                          |                             | ShutterMode setting.                  |
|                          |                             | This mode is essential if the         |
|                          |                             | camera has built-in auto-exposure     |
|                          |                             | feature where the iris of the lens is |
|                          |                             | controlled by the camera.             |
| SequentialEPSTrigger     | Sequential EPS trigger      | Same as EdgePreSelect mode but        |
|                          |                             | this is only used in conjunction      |
|                          |                             | with the JAI "Sequences".             |
| SequentialRCTTrigger     | Sequential RCT trigger      | Same as ResetContinuous mode          |
|                          |                             | but this is only used in conjunction  |
|                          |                             | with the JAI "Sequences".             |
| DelayedReadoutEPSTrigger | Delayed readout EPS trigger | Standard trigger mode where an        |
|                          |                             | external or internal trigger signal   |
|                          |                             | will start the exposure. The          |
|                          |                             | exposure time is pre-determined by    |
|                          |                             | the current ShutterMode setting.      |
|                          |                             | The readout of the image is           |
|                          |                             | controlled by an additional Camera    |
|                          |                             | Trigger signal.                       |
| DelayedReadoutPWCTrigger | Delayed readout PWC trigger | Standard trigger mode where an        |
|                          |                             | external or internal trigger signal   |
|                          |                             | will start the exposure. The          |
|                          |                             | exposure time is controlled by the    |
|                          |                             | amount of time the trigger signal is  |
|                          |                             | held active.                          |
|                          |                             | The readout of the image is           |
|                          |                             | controlled by an additional Camera    |
|                          |                             | Trigger signal.                       |
| DelayedReadoutRCTTrigger | Delayed readout RCT trigger | Triggered mode where the camera       |
|                          |                             | is exposing continuously until a      |
|                          |                             | trigger signal is received. When      |
|                          |                             | the trigger signal is received the    |
|                          |                             | continuous capture will be reset      |
|                          |                             | and the exposure of a single frame    |
|                          |                             | will be started. The exposure time    |
|                          |                             | is pre-determined by the current      |
|                          |                             | SnutterMode setting.                  |
|                          |                             | I his mode is essential if the        |
|                          |                             | camera has built-in auto-exposure     |
|                          |                             | teature where the iris of the lens is |
|                          |                             | Controlled by the camera.             |
|                          |                             | I ne readout of the image is          |
|                          |                             | controlled by an additional Camera    |
|                          |                             | I rigger signal.                      |

The "ExposureMode" feature can be set from JAI SDK using the following command:

J\_Camera\_SetValueString(hCamera,"ExposureMode",<new exposure mode value string>);

Where the <new exposure mode value string> is a string taken from the GenICam feature name column from the table above.

From the JAI Camera Control Tool the Exposure Mode value can be selected using the drop-down box like shown in the figure below:

| Ξ | c) Acquisition and Trigger Control     |                             |
|---|----------------------------------------|-----------------------------|
|   | Acquisition Mode                       | Continuous                  |
|   | Acquisition Start                      | Push to Execute Command>    |
|   | Acquisition Stop                       | Push to Execute Command>    |
|   | Acquisition Frame Rate                 | 25 fps                      |
| Ξ | Shutter Mode                           | Preset Shutter              |
|   | Preset Shutter                         | Shutter off                 |
|   | Exposure Time Raw                      | 1251                        |
|   | Exposure Time (us)                     | 40032                       |
|   | Exposure Mode*                         | Continuous trigger 🛛 🔽      |
| + | d) Analog Control                      | Continuous trigger          |
| Ŧ | e) Digital I/O                         | Edge pre-select             |
| Ŧ | f) Sequences                           | Pulse-width control         |
| + | g) Pulse Generators                    | Sequential EPS trigger      |
| Ŧ | h) GigE Vision Transport Layer Control | Sequential RCT trigger      |
| Ŧ | i) Events Generation                   | Delayed readout EPS trigger |
| Ŧ | j) User Sets                           | Delayed readout PWC trigger |
|   |                                        | Delayed readout RCT trigger |

### Selecting the Trigger signal:

The primary trigger input for the camera is called "CameraTrigger0". This is the input signal that needs to be connected to the appropriate input signal in order for the camera to be triggered by a signal. The signal can either be an external input (physical input) or an internal signal (such as the output from a pulse-generator or a Software Trigger signal).

To modify the Digital I/O cross-bar settings the user will have to use the "LineSelector" feature to select the input signal. The LineSelector is found in the category named Digital I/O. So in order to connect the camera trigger to for instance the first GPIO input pin the following features need to be set:

```
LineSelector=CameraTrigger0
LineSource[LineSelector]=GPI0_PortIn1
```

This can be done using the JAI SDK using the following lines of code:

```
J_Camera_SetValueString(hCamera, "LineSelector", "CameraTrigger0");
J_Camera_SetValueString(hCamera, "LineSource", "GPIO_PortIn1");
```

From the JAI Camera Control Tool the value can be selected using the drop-down box like shown in the figure below:

| Ξ | e) Digital I/O            |                                                                      |
|---|---------------------------|----------------------------------------------------------------------|
| ⊡ | Line Selector             | Camera Trigger 0 💌                                                   |
|   | Line Source               | Camera Trigger 0                                                     |
|   | Line Polarity             | Camera Trigger 1                                                     |
|   | Software Trigger 0        | GPIO PORT 1<br>GPIO PORT 2<br>Pulse Generator 0<br>Pulse Generator 1 |
|   | Software Trigger 1        |                                                                      |
|   | Software Trigger 2        |                                                                      |
|   | Software Trigger 3        | Pulse Generator 2                                                    |
| ŧ | User Output Selector      | Pulse Generator 3                                                    |
|   | GPIO Status All           | NAND 1 In 1                                                          |
|   | GPIO output port 1 Status | NAND 1 In 2                                                          |
|   | GPIO output port 2 Status | NAND 2 In 1                                                          |
|   | GPIO input port 1 Status  | NAND 2 In 2                                                          |
|   | GPIO input port 2 Status  | False                                                                |

The LineSource [LineSelector] feature can be set to one of the following values:

| GenICam feature name | Display Name       | Description                      |
|----------------------|--------------------|----------------------------------|
| Off                  | Off                | The signal is disconnected       |
| LVAL                 | LVAL               | The internal LVAL (Line Valid)   |
|                      |                    | signal is connected              |
| DVAL                 | DVAL               | The internal DVAL (Line Valid)   |
|                      |                    | signal is connected              |
| FVAL                 | FVAL               | The internal FVAL (Frame Valid)  |
|                      |                    | signal is connected              |
| EEN                  | EEN                | The internal EEN (Exposure       |
|                      |                    | Enabled) signal is connected     |
| GPIO_PortIn1         | GPIO Port In 1     | GPIO Port In 1 (Optical in 1) is |
|                      |                    | connected                        |
| GPIO_PortIn1         | GPIO Port In 2     | GPIO Port In 2 (Optical in 2)    |
| SoftwareTrigger0     | Software Trigger 0 | The internal Software Trigger 0  |
|                      |                    | signal is connected.             |
| SoftwareTrigger1     | Software Trigger 1 | The internal Software Trigger 1  |
|                      |                    | signal is connected.             |
| SoftwareTrigger2     | Software Trigger 2 | The internal Software Trigger 2  |
|                      |                    | signal is connected.             |
| SoftwareTrigger3     | Software Trigger 3 | The internal Software Trigger 3  |
|                      |                    | signal is connected.             |
| PulseGenerator0      | Pulse Generator 0  | The internal Pulse Generator 0   |
|                      |                    | signal is connected.             |
| PulseGenerator1      | Pulse Generator 1  | The internal Pulse Generator 1   |
|                      |                    | signal is connected.             |
| PulseGenerator2      | Pulse Generator 2  | The internal Pulse Generator 2   |
|                      |                    | signal is connected.             |
| PulseGenerator3      | Pulse Generator 3  | The internal Pulse Generator 3   |
|                      |                    | signal is connected.             |
| NAND1Output          | NAND 1 Output      | The internal NAND-gate 1 signal  |
|                      |                    | is connected.                    |
| NAND2Output          | NAND 2 Output      | The internal NAND-gate 2 signal  |
|                      |                    | is connected.                    |

The "LineSource[LineSelector]" feature can be set from JAI SDK using the following command:

```
J_Camera_SetValueString(hCamera, "LineSelector", <line to configure>);
J_Camera_SetValueString(hCamera, "LineSource", <line source to connect>);
```

From the JAI Camera Control Tool the value can be selected using the drop-down box like shown in the figure below:

| Ξ | e) Digital I/O            |                                        |
|---|---------------------------|----------------------------------------|
| Ξ | Line Selector             | Camera Trigger 0                       |
|   | Line Source               | Off 🛛 🗸                                |
|   | Line Polarity             | Off                                    |
|   | Software Trigger 0        | GPIO Port In 1                         |
|   | Software Trigger 1        | GPIO Port In 2                         |
|   | Software Trigger 2        | Software Trigger 0                     |
|   | Software Trigger 3        | Software Trigger 2                     |
| Ð | User Output Selector      | Software Trigger 3                     |
|   | GPIO Status All           | Pulse Generator 0                      |
|   | GPIO output port 1 Status | Pulse Generator 1<br>Pulse Generator 2 |
|   | GPIO output port 2 Status | Pulse Generator 3                      |
|   | GPIO input port 1 Status  | NAND 1 Output                          |
|   | GPIO input port 2 Status  | NAND 2 Output                          |

### Selecting the Exposure Time:

The exposure time for the camera can either be set to a fixed value (Timed) or controlled by the duration of time a trigger signal is held active (Pulse-width control). This is determined by the Exposure Mode.

If the exposure time is a fixed value then it is possible to set the actual exposure time value in three ways:

- 1) Preset Shutter: This is selecting an exposure time from a list of pre-configured exposure time values (such as 1/60 sec, 1/100 sec). In order to select a Preset Shutter value then the Shutter Mode has to be set to "PresetShutter". See the image below with an example of possible Preset Shutter values available for a Compact GigE Vision camera.
- 2) Exposure time in camera specific units: The exposure time is selected as a "raw" value. These values have no "unit" defined.
- 3) Exposure time in microseconds: The exposure time can be set to a specific number of microseconds. This exposure time is an integer value.

### Note:

# It is important to note that only one of the exposure time features will be enabled at a time. This is controlled by the current Shutter Mode!

|   | c) Acquisition and Trigger Control |                          |
|---|------------------------------------|--------------------------|
|   | Acquisition Mode                   | Continuous               |
|   | Acquisition Start                  | Push to Execute Command> |
|   | Acquisition Stop                   | Push to Execute Command> |
|   | Acquisition Frame Rate             | 25 fps                   |
| ⊡ | Shutter Mode                       | Preset Shutter           |
|   | Preset Shutter                     | Shutter off              |
|   | Exposure Time Raw                  | Shutter off              |
|   | Exposure Time (us)                 | 1/60 sec                 |
|   | Exposure Mode                      | 1/100 sec                |
| ⊡ | d) Analog Control                  | 1/500 sec                |
|   | Gain Raw                           | 1/1000 sec               |
|   | Black Level Raw                    | 1/2000 sec               |
| - |                                    | 1/4000 sec               |
| P | reset Shutter                      | 1/8000 sec               |
| P | reset Shutter Values               | 1/10000 sec              |

### Setting up triggers using GenICam SFNC features:

The Acquisition and Trigger Control for the latest generation of JAI cameras now follows the GenICam SFNC for the way the camera trigger is set up. This is difference from the JAI proprietary trigger setup described in the previous chapter but it has a lot of similarities as well.

All features related to the trigger are now put in the "Acquisition and Trigger Control" category shown in the figure below:

|   | c) Acquisition and Trigger Control |                          |  |
|---|------------------------------------|--------------------------|--|
|   | Acquisition Mode                   | Continuous               |  |
|   | Acquisition Start                  | Push to Execute Command> |  |
|   | Acquisition Stop                   | Push to Execute Command> |  |
| Ξ | TriggerSelector*                   | Frame Start              |  |
|   | Trigger Mode*                      | Off                      |  |
|   | Trigger Software*                  | Push to Execute Command> |  |
|   | Trigger Source*                    | Software                 |  |
|   | Trigger Activation*                | Rising Edge              |  |
|   | Trigger Source Inverter            | False                    |  |
|   | Exposure Mode                      | Timed                    |  |
|   | Exposure Time (us)                 | 16352.47363              |  |
|   | Exposure Time (Raw)                | 596                      |  |
|   | Pre-dump Mode                      | Off                      |  |

The camera trigger setup is now primarily based on the TriggerSelector feature as well as the TriggerSource[TriggerSelector] feature. The standard camera trigger is named "Frame Start" and it can only be in two modes: Off or On. If the camera trigger mode is Off then the cameras will be in "free running" mode where images are captured continuously at the maximum frame-rate for the camera.

So to switch the camera into free-running mode you will have to do the following: TriggerSelector=FrameStart TriggerMode[TriggerSelector]=Off

### And to activate the camera trigger mode you will have to do the following:

```
TriggerSelector=FrameStart
TriggerMode[TriggerSelector]=On
TriggerSource[TriggerSelector]=<input source to be used for the camera trigger>
```

# Delayed readout modes are now configured using the TriggerSelector=TransferStart and it is configured like this:

```
TriggerSelector=TransferStart
TriggerMode[TriggerSelector]=On
TriggerSource[TriggerSelector]=<input source to be used for the image readout>
```

The TriggerSource [TriggerSelector] feature can be set to one of the following values:

| GenICam feature name | Display Name            | Description                        |
|----------------------|-------------------------|------------------------------------|
| Line5                | Line5 - Optical In 1    | External input port 1 is connected |
| Line6                | Line6 - Optical In 2    | External input port 2 is connected |
| Software             | Software                | The internal Software trigger      |
|                      |                         | signal (from TriggerSoftware       |
|                      |                         | command) is connected              |
| UserOutput0          | User Output 0 (Software | The internal user output signal 0  |
|                      | Trigger 0)              | (SoftwareTrigger0 feature) is      |
|                      |                         | connected                          |
| UserOutput1          | User Output 1 (Software | The internal user output signal 1  |
|                      | Trigger 1)              | (SoftwareTrigger1 feature) is      |
|                      |                         | connected                          |
| UserOutput2          | User Output 2 (Software | The internal user output signal 2  |
|                      | Trigger 2) / Action 1   | (SoftwareTrigger2 feature) is      |
|                      |                         | connected as well as the new       |
|                      |                         | Action Command 1                   |
| UserOutput3          | User Output 3 (Software | The internal user output signal 3  |
|                      | Trigger 3) / Action 2   | (SoftwareTrigger3 feature) is      |
|                      |                         | connected as well as the new       |
|                      |                         | Action Command 2                   |
| PulseGenerator0      | Pulse Generator 0       | The internal Pulse Generator 0     |
|                      |                         | signal is connected.               |
| PulseGenerator1      | Pulse Generator 1       | The internal Pulse Generator 1     |
|                      |                         | signal is connected.               |
| PulseGenerator2      | Pulse Generator 2       | The internal Pulse Generator 2     |
|                      |                         | signal is connected.               |
| PulseGenerator3      | Pulse Generator 3       | The internal Pulse Generator 3     |
|                      |                         | signal is connected.               |
| NANDIOutput          | NAND I Output           | The internal NAND-gate I signal    |
|                      |                         | 1s connected.                      |
| NAND2Output          | NAND 2 Output           | The internal NAND-gate 2 signal    |
|                      |                         | 1s connected.                      |
| Action1              | Action 1                | The new Action Command 1 is        |
|                      |                         | connected                          |
| Action2              | Action 2                | I ne new Action Command 2 is       |
|                      |                         | connected                          |
| NotConnected         | Not Connected           | No signal is connected             |

The "TriggerSource[TriggerSelector]" feature can be set from JAI SDK using the following commands:

J\_Camera\_SetValueString(hCamera, "TriggerSelector", <trigger to configure>); J\_Camera\_SetValueString(hCamera, "TriggerSource", <new trigger signal to connect>); From the JAI Camera Control Tool the value can be selected using the drop-down box like shown in the figure below:

| Ξ | c) Acquisition and Trigger Control     |                                               |   |
|---|----------------------------------------|-----------------------------------------------|---|
|   | Acquisition Mode                       | Continuous                                    |   |
|   | Acquisition Start                      | Push to Execute Command>                      |   |
|   | Acquisition Stop                       | Push to Execute Command>                      |   |
| Ξ | TriggerSelector*                       | Frame Start                                   |   |
|   | Trigger Mode*                          | Off                                           |   |
|   | Trigger Software*                      | Push to Execute Command>                      |   |
|   | Trigger Source*                        | Software                                      | ~ |
|   | Trigger Activation*                    | Line5 - Optical In 1                          |   |
|   | Trigger Source Inverter                | Line6 - Optical In 2                          |   |
|   | Exposure Mode                          | Software                                      |   |
|   | Exposure Time (us)                     | User Output 1 (Software Trigger 1)            |   |
|   | Exposure Time (Raw)                    | User Output 2 (Software Trigger 2) / Action 1 |   |
|   | Pre-dump Mode                          | User Output 3 (Software Trigger 3) / Action 2 |   |
| Ξ | d) JAI Acquisition and Trigger Control | Pulse Generator 0                             |   |
|   | Acquisition Frame Rate                 | Pulse Generator 2                             |   |
|   | Shutter Mode                           | Pulse Generator 3                             |   |
|   | Preset Shutter                         | NAND 1 Output                                 |   |
|   | Exposure Time (us)                     | NAND 2 Output                                 |   |
|   | Exposure Mode                          | Action 2                                      |   |
| Ξ | e) Analog Control                      | Not Connected                                 |   |

### Selecting the Exposure Time:

The exposure time for the camera can either be set to a fixed value (Timed) or controlled by the pulse-width of a trigger signal (Trigger Width). The Exposure Mode feature controls which way to control the exposure time.

If the Exposure Mode is set to "Timed" then the exposure time is controlled using either the ExposureTimeRaw feature or the ExposureTimeAbs feature. The ExposureTimeRaw sets the exposure time in cameras specific units (integer value) and the ExposureTimeAbs sets the exposure time in microseconds (floating-point value). Typically there will be a one-to-one relationship between the ExposureTimeAbs and ExposureTimeRaw so the ExposureTimeAbs is "limited" to the values that can be represented with a single step of the ExposureTimeRaw feature. So to determine the "real" exposure time should be done by writing a new value to either the ExposureTimeRaw or ExposureTimeAbs features and then right after to read back the ExposureTimeAbs feature to see the exact exposure time value used by the camera. The camera will internally "round off" the value that is set and return the actual value used by the camera.

### **Use Cases**

This chapter contains use cases that illustrate how to set up different trigger scenarios using both JAI proprietary features and the SFNC features:

Use Case 1: Setting the camera into "Continuous" mode with an exposure time of 100 µs.

| JAI proprietary settings                                                                                                    | SFNC settings                                                                                                    |
|----------------------------------------------------------------------------------------------------|----------------------------------------------------------------------------------------------------|
| 1) Set the ExposureMode to be Continuous:                                                                                                    | 1) Select the Frame Start trigger:                                                                                                    |
| ExposureMode=Continuous                                                                                                    | TriggerSelector=FrameStart                                                                                                    |
| 2) We can then disconnect the Camera Trigger<br>input signal by setting the source to "Off":<br>LineSelector=CameraTrigger0<br>LineSource[LineSelector]=Off | <ul> <li>2) Switch it into "not trigged" mode<br/>TriggerMode[TriggerSelector]=Off</li> <li>3) Set the exposure time to be controlled by</li> </ul> |
| 3) Set the exposure time to 100 us:                                                                                                    | <pre>the ExposureTimeAbs/ExposureTimeRaw:</pre>                                                                                                    |
| ShutterMode=ExposureTimeAbs                                                                                                    | ExposureMode=Timed                                                                                                    |
| ExposureTimeAbs=100 // Note: Integer value                                                                                                    | ExposureTimeAbs=100.0 // Note: Float value                                                                                                    |

Use Case 2: Setting the camera into "Software Trigger" mode with an exposure time of 250 µs.

| TAT            |       | • 4     |                                         |
|----------------|-------|---------|-----------------------------------------|
| JAI            | nro   | priefar | v settings                              |
| • - <u>-</u> - | P - V |         | , ~~~~~~~~~~~~~~~~~~~~~~~~~~~~~~~~~~~~~ |

1) Set ExposureMode to Edge Pre-Select: ExposureMode=EdgePreSelect

2) Select the SoftwareTrigger0 signal as the camera trigger: LineSelector=CameraTrigger0 LineSource[LineSelector]=SoftwareTrigger0

### 3) Set the exposure time to 250 us:

ShutterMode=ExposureTimeAbs ExposureTimeAbs=250 // Note: Integer value

To trig the camera: 1) Pulse the SoftwareTrigger0 signal to trigger the camera: SoftwareTrigger0=0 SoftwareTrigger0=1 SoftwareTrigger0=0

#### SFNC settings

1) Select the Frame Start trigger and switch it On: TriggerSelector=FrameStart TriggerMode[TriggerSelector]=On

2) Select the Software trigger command as source for the camera trigger: TriggerSource[TriggerSelector]=Software

```
3) Set the exposure time to be controlled by
the ExposureTimeAbs/ExposureTimeRaw:
ExposureMode=Timed
ExposureTimeAbs=250.0 // Note: Float value
```

### To trig the camera: 1) Execute the software trigger command:

TriggerSoftware()

Use Case 3: Setting the camera into "Hardware Trigger" mode with a fixed exposure time of 500 µs.

| JAI proprietary settings                                                                                            | SFNC settings                                                                                                    |
|----------------------------------------------------------------------------------------------------|----------------------------------------------------------------------------------------------------|
| 1) Set ExposureMode to Edge Pre-Select:<br>ExposureMode=EdgePreSelect                                               | 1) Select the Frame Start trigger and switch it<br>On:<br>TriggerSelector=FrameStart                                     |
| 2) Select the GPIO_PortIn1* signal as the                                                                           | TriggerMode[TriggerSelector]=On                                                                                          |
| <b>camera trigger:</b><br>LineSelector=CameraTrigger0<br>LineSource[LineSelector]=GPI0_PortIn1                      | 2) Select the Line1* as source for the camera<br>trigger:<br>TriggerSource[TriggerSelector]=Line1                        |
| 3) Set the exposure time to 500 us:<br>ShutterMode=ExposureTimeAbs<br>ExposureTimeAbs=500 // Note: Integer value    | 3) Set the exposure time to be controlled by<br>the ExposureTimeAbs/ExposureTimeRaw:                                     |
| * The GPIO input port name will depend on camera<br>model and which physical input pin to be used for<br>triggering | <ul> <li>* The line number will depend on camera model and which physical input pin to be used for triggering</li> </ul> |

Use Case 4: Setting the camera into "Hardware Trigger" mode where the exposure time is controlled by the pulse-width of the external trigger signal.

| JAI proprietary settings                                                                                            | SFNC settings                                                                                                    |
|----------------------------------------------------------------------------------------------------|----------------------------------------------------------------------------------------------------|
| 1) Set ExposureMode to Pulse-Width Control:<br>ExposureMode=PulseWidthControl                                       | 1) Select the Frame Start trigger and switch it<br>On:<br>TriggerSelector=FrameStart                                                                                                    |
| 2) Select the GPIO_PortIn1* signal as the                                                                           | TriggerMode[TriggerSelector]=On                                                                                                    |
| <b>camera trigger:</b><br>LineSelector=CameraTrigger0<br>LineSource[LineSelector]=GPI0_PortIn1                      | 2) Select the Line1* as source for the camera trigger:<br>TriggerSource[TriggerSelector]=Line1                                                                                                    |
| * The GPIO input port name will depend on camera<br>model and which physical input pin to be used for<br>triggering | <ul> <li>3) Set the exposure time to be controlled by the pulse-width of the input signal:<br/>ExposureMode=TriggerWidth</li> <li>* The line number will depend on camera model and which physical input pin to be used for triggering</li> </ul> |
|                                                                                                    |                                                                                                    |

Use Case 5: Setting the camera into "Delayed Readout" mode with two external hardware signals and with an exposure time of 100  $\mu$ s.

| JAI proprietary settings                                                                                                    | SFNC settings                                                                                                    |
|----------------------------------------------------------------------------------------------------|----------------------------------------------------------------------------------------------------|
| 1) Set ExposureMode to Delayed readout Edge<br>Pre-Select:<br>ExposureMode=DelayedReadoutEPSTrigger                                         | 1) Select the Frame Start trigger and switch it<br>On:<br>TriggerSelector=FrameStart<br>TriggerMode[TriggerSelector]=On                                  |
| 2) Select the GPIO_PortIn1* signal as the<br>camera trigger:<br>LineSelector=CameraTrigger0<br>LineSource[LineSelector]=GPIO_PortIn1        | 2) Select the Line1* as source for the camera trigger:<br>TriggerSource[TriggerSelector]=Line1                                                           |
| 2) Select the GPIO_PortIn2* signal as the<br>image readout trigger:<br>LineSelector=CameraTrigger1<br>LineSource[LineSelector]=GPIO_PortIn2 | 3) Select the image readout trigger and switch<br>it On:<br>TriggerSelector=TransferStart<br>TriggerMode[TriggerSelector]=On                             |
| 3) Set the exposure time to 100 us:<br>ShutterMode=ExposureTimeAbs<br>ExposureTimeAbs=100 // Note: Integer value                            | 4) Select the Line2 as source for the image readout:<br>TriggerSource[TriggerSelector]=Line2                                                             |
| * The GPIO input port names will depend on camera<br>model and which physical input pin to be used for<br>triggering                        | 5) Set the exposure time to be controlled by<br>the ExposureTimeAbs/ExposureTimeRaw:<br>ExposureMode=Timed<br>ExposureTimeAbs=100.0 // Note: Float value |
|                                                                                                    | * The line number will depend on camera model and which physical input pin to be used for triggering                                                     |

Use Case 6: Setting the camera into "Delayed Readout" mode with a Pulse Generator setting the delay and with an exposure time of  $100 \ \mu s$ .

#### JAI proprietary settings

#### 1) Set ExposureMode to Delayed readout Edge Pre-Select:

ExposureMode=DelayedReadoutEPSTrigger

# 2) Select the GPIO\_PortIn1\* signal as the camera trigger:

LineSelector=CameraTrigger0 LineSource[LineSelector]=GPI0\_PortIn1

## 3) Select the PulseGenerator0 signal as the image readout trigger when it becomes Low:

LineSelector=CameraTrigger1 LineSource[LineSelector]=PulseGenerator0 LineInverter[LineSelector]=ActiveLow

#### 4) Set the exposure time to 100 us: ShutterMode=ExposureTimeAbs ExposureTimeAbs=100 // Note: Integer value

### 5) Setup PulseGenerator0 to be started by the same input signal as the camera trigger and to create a delay of 1 second before reading out the image:

ClockSource= MHz25 ClockPreScaler=2500 // 10KHz PulseGeneratorSelector=PulseGenerator0 PulseGeneratorLength=10001 // 1.0001s PulseGeneratorStartPoint=0 PulseGeneratorEndPoint=10000 // 1s pulse PulseGeneratorRepeatCount=1 // Only once PulseGeneratorClear=RisingEdge

## 6) Select the GPIO\_PortIn1\* signal as the input to the PulseGenerator0:

```
LineSelector=PulseGenerator0
LineSource[LineSelector]=GPI0 PortIn1
```

\* The GPIO input port name will depend on camera model and which physical input pin to be used for triggering

### SFNC settings

1) Select the Frame Start trigger and switch it On: TriggerSelector=FrameStart TriggerMode[TriggerSelector]=On

### 2) Select the Line1\* as source for the camera trigger:

TriggerSource[TriggerSelector]=Line1

# 3) Select the image readout trigger and switch it On:

TriggerSelector=TransferStart
TriggerMode[TriggerSelector]=On

#### 4) Select the PulseGeneratorO as source for the image readout trigger when it becomes Low: TriggerSource[TriggerSelector]=PulseGeneratorO TriggerSourceInverter[TriggerSelector]=True

# 5) Set the exposure time to be controlled by the ExposureTimeAbs/ExposureTimeRaw:

ExposureMode=Timed
ExposureTimeAbs=100.0 // Note: Float value

# 6) Setup PulseGenerator0 to be started by the same input signal as the camera trigger and to create a delay of 1 second before reading out the image:

ClockSource= MHz25 ClockPreScaler=2500 // 10KHz PulseGeneratorSelector= PulseGenerator0 PulseGeneratorLength=10001 // 1.0001s PulseGeneratorStartPoint=0 PulseGeneratorEndPoint=10000 // 1s pulse PulseGeneratorRepeatCount=1 // Only once PulseGeneratorClearActivation=RisingEdge PulseGeneratorClearSource=Line1

\* The line number will depend on camera model and which physical input pin to be used for triggering

Use Case 7: Setting the camera into "Sequential trigger" mode with external hardware trigger and a two-step sequence.

#### JAI proprietary settings

1) Set ExposureMode to Sequential Edge Pre-Select: ExposureMode=SequentialEPSTrigger

### 2) Select the GPIO\_PortIn1\* signal as the

camera trigger: LineSelector=CameraTrigger0 LineSource[LineSelector]=GPI0 PortIn1

#### 3) Set up the two-step sequence

```
SequenceRepetitions=0
                            // Forever
SequenceEndingPosition=2 // Two steps
SequenceSelector=Sequence1 // First step
SequenceExposureTimeRaw=100 // Exposure
SequenceMasterGain=0
                              // Gain=0
SequenceROIOffsetX=0
SequenceROIOffsetY=0
SequenceROISizeX=100
SequenceROISizeY=200
SequenceSelector=Sequence2 // Second step
SequenceExposureTimeRaw=100 // Exposure
SequenceMasterGain=0
                              // Gain=0
SequenceROIOffsetX=0
SequenceROIOffsetY=0
SequenceROISizeX=400
SequenceROISizeY=600
SequenceSaveCommand() // Save to flash
```

\* The GPIO input port name will depend on camera model and which physical input pin to be used for triggering

### SFNC settings

### 1) Select the Frame Start trigger and switch it On:

TriggerSelector=FrameStart
TriggerMode[TriggerSelector]=On

### 2) Select the Line1\* as source for the camera trigger:

TriggerSource[TriggerSelector]=Line1

#### 3) Set up the two-step sequence

SequenceMode=On // Switch on the sequence // Forever SequenceRepetitions=0 SequenceEndingPosition=2 // Two steps
SequenceSelector=Sequence1 // First step SequenceExposureTimeRaw=100 // Exposure SequenceMasterGain=0 // Gain=0 SequenceROIOffsetX=0 SequenceROIOffsetY=0 SequenceROISizeX=100 SequenceROISizeY=200 SequenceSelector=Sequence2 // Second step SequenceExposureTimeRaw=100 // Exposure // Gain=0 SequenceMasterGain=0 SequenceROIOffsetX=0 SequenceROIOffsetY=0 SequenceROISizeX=400 SequenceROISizeY=600 SequenceSaveCommand() // Save to flash

\* The line number will depend on camera model and which physical input pin to be used for triggering